## 『FutureShop2』に対応しました!

従来のモールやカートとは異なり、

item Robotから直接アップロードは行えませんが、

Eストア同様、FutureShop2に商品登録を行う際に必要なCSV・画像を 書き出すことができます。

| アップロードに関する一括設定 |                    |           | 定 | ダウンロードに関する一括設定 |      |       |     |   |         |   |      |     |     |    |    |    |        |                     |                             |
|----------------|--------------------|-----------|---|----------------|------|-------|-----|---|---------|---|------|-----|-----|----|----|----|--------|---------------------|-----------------------------|
| F              | FutureShop2(Futi   | ureShop2) | • |                |      |       |     |   |         |   |      |     |     |    |    |    |        |                     |                             |
|                | ダウンロー              | 中実行       |   |                | アップロ | リード完  | 705 | 2 | Τ       | 7 | ,70- | ド未完 | 7Ø2 |    |    |    |        |                     |                             |
|                | ダウンロード!            | 対象設定      |   | 5              | ウンロ  | -1949 | 対象線 | Ē |         |   |      |     |     |    |    |    |        |                     |                             |
|                |                    |           |   |                |      |       |     |   |         |   |      |     |     |    |    |    |        |                     |                             |
|                |                    |           |   |                |      |       |     |   |         |   |      |     |     |    |    |    |        | 登録<br>アイ:           | 商品 : 54<br> ンの説明            |
|                | 商品コード<br>(WET UN ) | 商品名       |   |                |      |       |     |   | 店舗      |   |      |     |     |    |    | 補  |        | 登録<br>アイコ<br>選択     | 商品:51<br>1ンの説明<br>オプ        |
|                | 商品コード<br>(楽天URL)   | 商品名       | 1 | 2              | 3    | 4     | 5   | 6 | 店舖<br>Z | 8 | 2    | 10  | 11  | 12 | 13 | 補集 | р<br>2 | 登録<br>アイ<br>選択<br>肢 | 問品:54<br> ンの説明<br>オプ<br>ション |

サイト追加して頂きますと『アップロードに関する一括設定』の隣に 『ダウンロードに関する一括設定』というタブが現れます。

FutureShop2へ商品登録が行える各種CSV・画像は、

こちらのタブより書き出しを行います。

ダウンロードを行いたい商品にチェックを入れた後、

『ダウンロードに関する一括設定』のタブから、

「FutureShop2」を選択し「ダウンロード実行」を行っていただくと、 商品登録に必要なCSVと画像の取得が行えるようになります。

| : 2463)                                                                             |
|-------------------------------------------------------------------------------------|
| アップロード用チータの作成を行いました。                                                                |
| アップロード開始時間:2016-02-03 14:32<br>アップロード終了時間:2016-02-03 14:32                          |
| アップロード先:FutureShoo2<br>ファイル名:group.csv, goods_nem.csv, goodsImage.csv, category.csv |
| アップロードデータファイルを下記のURLよりダウンロードすることができます。                                              |
|                                                                                     |

| 操作日時                | 店舗名         | メールメッセージ                                                                                                    | 状況   | 商品情報 |
|---------------------|-------------|----------------------------------------------------------------------------------------------------|------|------|
| 2016-02-03 14:32:14 | FutureShop2 | ファイル名:group.csv,goods_new.csv,goodsImage.csv,<br>category.csv<br>アップロードデータファイルを下記のURLよりダウンロードすることが<br>できます。                                                                                                    | アップ済 | 商品情報 |
|                     |             | Annual and an inclusion of the second state of the second state of |      |      |

ダウンロード実行後、item Robotから送信される結果メール、 もしくは【商品管理】の『履歴』に貼られるURLより、 CSVや画像が入ったzipファイルをダウンロードしてください。

ダウンロードしたzipファイルを解凍し、 各CSVや画像をFutureShop2の画面から直接、 もしくは各FTPにアップロードをして商品登録を行ってください。

※アップロードに関するご不明点につきましては、 item Robotサポートではお受け致しかねます。 詳しくはFutureShop2のサポート担当へお願い致します。 FutureShop2に既に登録されているグループに対して 商品登録を行いたい場合には、『グループURLコード』の 紐づけの設定が必要となります。

| item Robot                    | FutrueShop 商品グループUR         | Lコード設定      |    |
|-------------------------------|-----------------------------|-------------|----|
| <ul> <li>         ・</li></ul> | PutureShop2 ショップ名           | FutureShop2 |    |
| カテゴリー税 - 編集<br>トップカテゴリの追加     |                             |             |    |
| カデゴリ検索                        | カデゴリ名                       | グループURLコード  | 褐旗 |
| MakeShopIBEICO — IF2BCE       | (_) カデゴリA                   |             | 1  |
| 10076360000 - P202            | - サブカテゴリA                   |             | 1  |
| . #+##                        | <ul> <li>サブカデゴリ8</li> </ul> |             | 2  |
| · 10-0-10-10                  | - カデゴリ8                     |             | 1  |
| n item Robot マニュア             | - カテゴリC                     |             | 1  |

【カテゴリ管理】の『FutureShop2 商品グループURLコード設定』で グループURLコードが登録されていない場合は、 「編集」ボタンから直接入力をしてください。

または、FutureShop2よりグループのCSVをダウンロードし、

「FutureShop2の商品グループCSVを取り込む」から取り込み、 紐づけ作業を行ってください。

※CSVを取り込んで紐づけを行う場合、

カテゴリ名(グループ名)が同一でないと紐づけは行えません。

item RobotにあるカテゴリをFutureShop2に新規で作成する場合は こちらの紐づけ作業は必要ありませんので、「group.csv」を利用し FutureShop2にグループの登録を行ってください。

グループ登録を行って頂いた後は、 紐づけの設定をして頂きますようお願い致します。 FutureShop2をご利用になる前に、『ショップ情報管理』にて あらかじめ設定が必要な項目がいくつかあります。

| 1                                                                                 |          |               |            |  |  |  |
|-----------------------------------------------------------------------------------|----------|---------------|------------|--|--|--|
|                                                                                   | 2        | 表示パターン初<br>期値 | ,sp-; (3); |  |  |  |
| 商品ページ<br>ページ名初期<br>値                                                              | \$ITEM\$ |               |            |  |  |  |
| 画像URL http://<br>重像URL まだ12110204.c03.future-shop.jp/mag 4<br>※ 説明文中画像の匿換えに利用します。 |          |               |            |  |  |  |

- 1 商品説明文の出力設定が行えます。
- 2 画像ホスティングオプション契約の有無を選択してください。
- ③表示パターンの初期値を選択してください。 ※商品毎に設定を変える場合は該当商品のFutureShop2タブで行ってください。
- ④ 画像URLの設定を行ってください。
   ※商品説明文中の画像の保存先の指定となります。

画像URLの指定は、FTPの「public\_html」内にある 画像を保存しているフォルダ名までを入力してください。 item Robotから出力するフォルダをそのままご利用される場合は 「image/」まで入力してください。

※もし、既にご利用頂いている画像フォルダをご利用される場合には、 item Robotから出力されるフォルダ「image」の中のフォルダやファイルを 該当のフォルダ内へ移して頂くようになります。

画像URLの指定等、ショップ情報の設定に関しまして ご不明点がございましたら、item Robotサポートまでお問い合わせください。